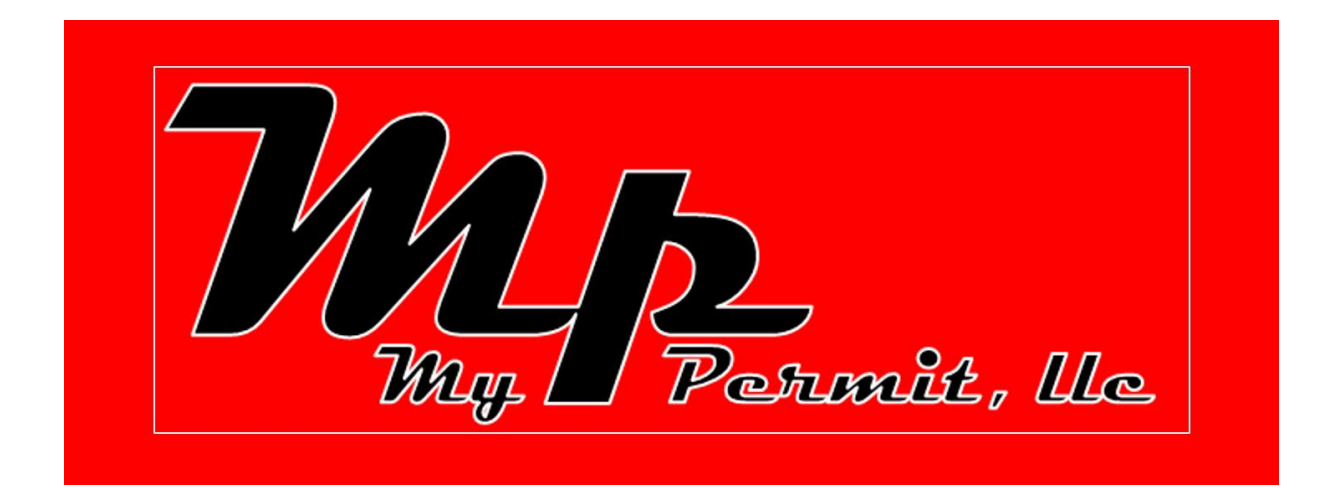

### MANAGE YOUR PARKING PROGRAM EFFOTLESSLY AND EFFICIANTLY WITH AS MUCH OR LITTLE CONTROL AS YOU WANT.

### **HOMEPAGE BUTTONS:**

- BACK TO THE HOMEPAGE
- SEND MyPermit A
   QUESTION OR COMMENT
- MANAGER LOGIN

# HOMEPAGE EXPLANATION

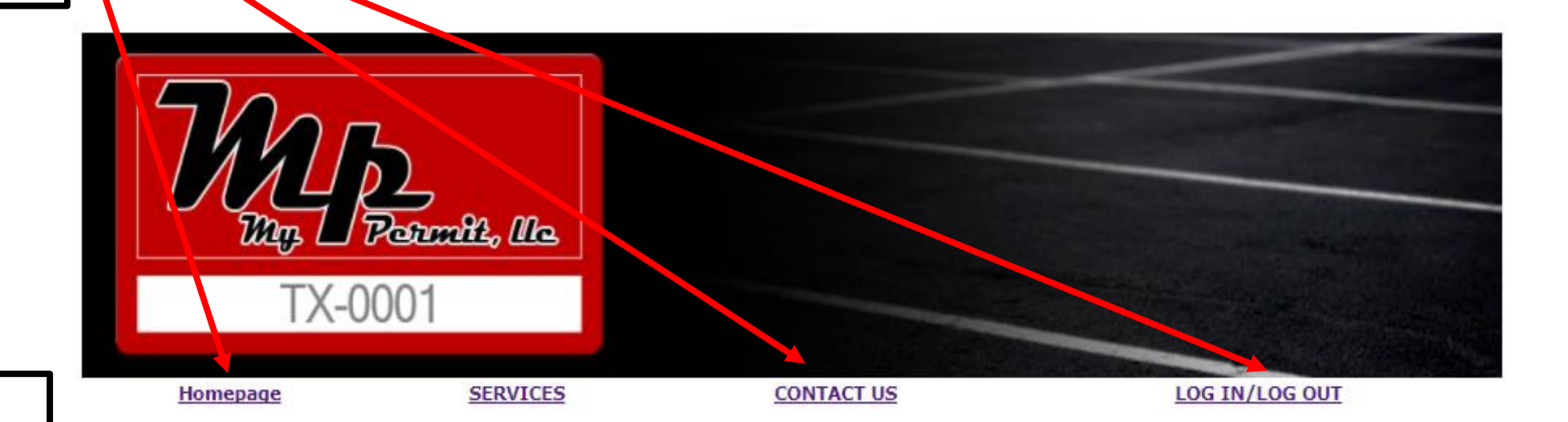

#### **PERMIT REGISTRATION:**

- RESIDENTS CAN PRE-REGISTER FOR PARKING PERMITS.
- ONLINE VISITOR PARKING PASS AVAILABLE WITHOUT COMING TO OFFICE.
- CUTS EXPOSURE AND
   WORK FOR OFFICE STAFF.

#### Homepage

MY PERMIT is an Online Parking Permit Company created to take the hassle out of issuing, tracking, and general management of Parking Permit Systems. Contact us today if you would like to learn more about MY PERMIT.

Residents Vehicle Registration Here Regeistre su Vehiculo Aqui

Visitor Parking Passes Estacionamiento para visitantes

# RESIDENT SELF REGISTRATION LOGIN

#### **RESIDENTS LOGIN HERE:**

 RESIDENTS LOGIN WITH A CODE THAT TAKES THEM TO YOUR PROPERTY PERMIT REGISTRATION PAGE.

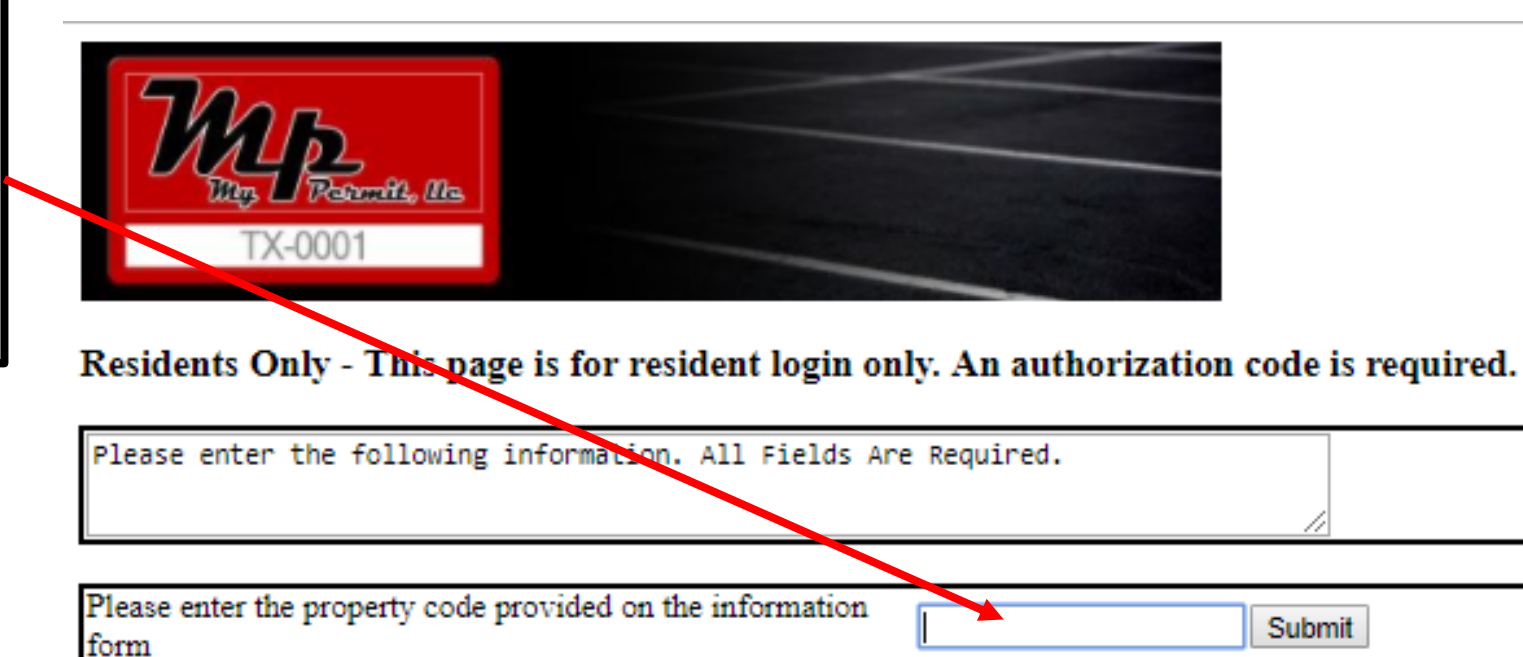

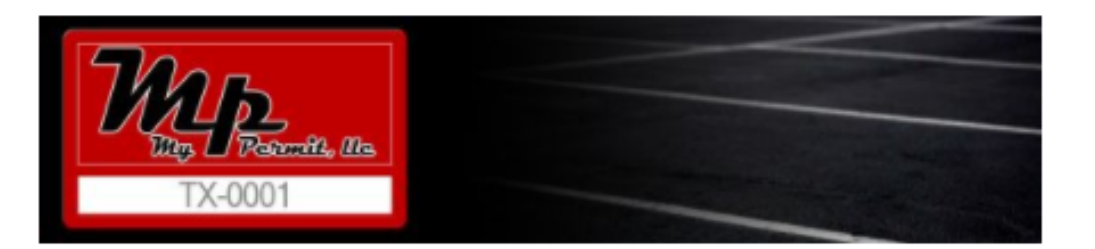

# RESIDENT VEHICLE REGISTRATION PAGE

Residents Only - This page is for resident login only. An authorization code is required.

| Please enter the fold             | lowing information. Al          | l Fields Are  | e Required.      |                       |              |                    |
|-----------------------------------|---------------------------------|---------------|------------------|-----------------------|--------------|--------------------|
|                                   |                                 |               |                  |                       | 11           |                    |
|                                   |                                 |               |                  |                       |              |                    |
| Please enter the property<br>form | y code provided on the in       | formation     | 8620pl           | Su                    | ubmit        |                    |
|                                   |                                 |               |                  |                       |              |                    |
| Incorrect vehicle descrip         | ption may result in vehicl      | le being towe | d immediately    | at owner or op        | erator exper | ise and liability. |
| Note: The information e           | Completion of registration      | ersonal ident | ification and/or | r vehicle descri<br>+ | iption docun | aents required to  |
| PERMIT MUST BE AU                 | JTHORIZED AND DIST              | FRIBUTED I    | BY PROPERTY      | t.<br>Y MANAGEN       | ENT.         |                    |
| Apartment                         | Towne Center Apartments         |               |                  |                       |              |                    |
| Apartment Address                 | 8620 Park Ln Dallas, Texa       |               |                  |                       |              |                    |
| First Name                        |                                 |               |                  |                       |              |                    |
| Middle Initial                    |                                 |               |                  |                       |              |                    |
| Last Name                         |                                 |               |                  |                       |              |                    |
| Apt/Ste Number                    |                                 |               |                  |                       |              |                    |
| Phone Number                      | ()                              |               |                  |                       |              |                    |
| Email Address                     |                                 |               |                  |                       |              |                    |
| Vehicle Model Year                |                                 |               |                  |                       |              |                    |
| Vehicle Make                      | Select a Vehicle Make 🔻         |               |                  |                       |              |                    |
| Vehicle Model                     | T                               |               |                  |                       |              |                    |
| Vehicle Color                     | Select a Vehicle Color V        |               |                  |                       |              |                    |
| License Plate State               | Texas 🔻                         |               |                  |                       |              |                    |
| License Plate Number              |                                 |               |                  |                       |              |                    |
| VIN Number                        |                                 |               |                  |                       |              |                    |
| I agree to the Terms              | and Conditions <u>Read terr</u> | ns and condi  | tions            |                       |              |                    |

**RESIDENT VEHICLE INFO:** 

 RESIDENTS ENTER ALL REQUIRED VEHICLE INFORMATION.

| These                |                  |                                  |                      |
|----------------------|------------------|----------------------------------|----------------------|
| TX-0001              | has been regist  | ered! Print this                 | page for your record |
| ontact property mana | gement to get yo | ur p <mark>arking permi</mark> t |                      |
| our Permit Number    | 179017           |                                  |                      |

#### **REGISTRATION CONFIRMATION:**

- REGISTRATION IS COMPLETE.
- RESIDENT MUST REQUEST
   PERMIT FROM OFFICE.
- NO PERMIT MAY BE PRINTED WITHOUT MANAGEMENT AUTHORIZATION.

### RESIDENT VEHICLE REGISTRATION CONFIRMATION

11

# RESIDENT PERMIT REGISTRATION REPORT

#### **REGISTRATION REPORT:**

- MANAGER MAY VIEW REPORT OF PERMITS GENERATED.
- PERMITS ARE COLOR CODED ACCORDING TO STATUS.
- GREEN = ACTIVE
- RED = VOID
- CLEAR = PERMIT PENDING

|                                                                        | Den 112, 10<br>TX-0001                                                                    | ne                                                |                                   |                                                                 |                                 |  |  |  |
|------------------------------------------------------------------------|-------------------------------------------------------------------------------------------|---------------------------------------------------|-----------------------------------|-----------------------------------------------------------------|---------------------------------|--|--|--|
| HOMEPAGE                                                               | SERVICES                                                                                  | <u>CONTA</u>                                      | <u>CT US</u>                      | LOG IN/LOG                                                      | GOUT                            |  |  |  |
| Logged in as:<br>Towne Center<br>PERMITS<br>REPORTS<br>VISITOR PARKING | Reports Console  I want to:  © search permits on several fields  PERMITS (Several Fields) |                                                   |                                   |                                                                 |                                 |  |  |  |
|                                                                        | Customer: CT 🔻                                                                            | Property:                                         | Type:                             | Vehicle Color:                                                  |                                 |  |  |  |
|                                                                        | First name:                                                                               | Last name:                                        | Building:                         | Apartment: Assigned space:                                      |                                 |  |  |  |
|                                                                        | License state:                                                                            | License #:                                        | Year:                             | Make:                                                           | Model:                          |  |  |  |
|                                                                        | Select a state   Sort by: Permit #                                                        | <b>T</b>                                          | Paraula Damilar                   |                                                                 |                                 |  |  |  |
|                                                                        | Permit Status                                                                             | Permit Name A<br>Type #                           | pt/SteBldgAssigned<br># Space Exp | iration Vehicle License                                         | Update<br>Status Print Attempts |  |  |  |
|                                                                        | 178797 Active                                                                             | Resident<br>Parking<br>(Green) Scott H 1          | 1/1<br>12:<br>AM                  | 3/2018 2018 Gray<br>00:00 MERCEDES<br>G-Class (TX)              | s <u>Status</u> Permit 0        |  |  |  |
|                                                                        | 178800 Void                                                                               | Resident Teena<br>Parking R 0-<br>(Green) Stanley | 410 1/1<br>12:<br>AM              | 1/2019 2018 Blue License #:<br>00:00 TOVOTA<br>Camry Camry (TX) | s Status Permit                 |  |  |  |
|                                                                        | 179017 Permit Pending                                                                     | Resident<br>Parking<br>(Green) Mosser             | 4 1/1<br>12:<br>AM                | 8/2019 2018 Blue<br>00:00 FORD<br>Bronco State: Texa<br>(TX)    | Update Print<br>s Status Permit |  |  |  |

### AFTER YOU LOG IN AS A MANAGER

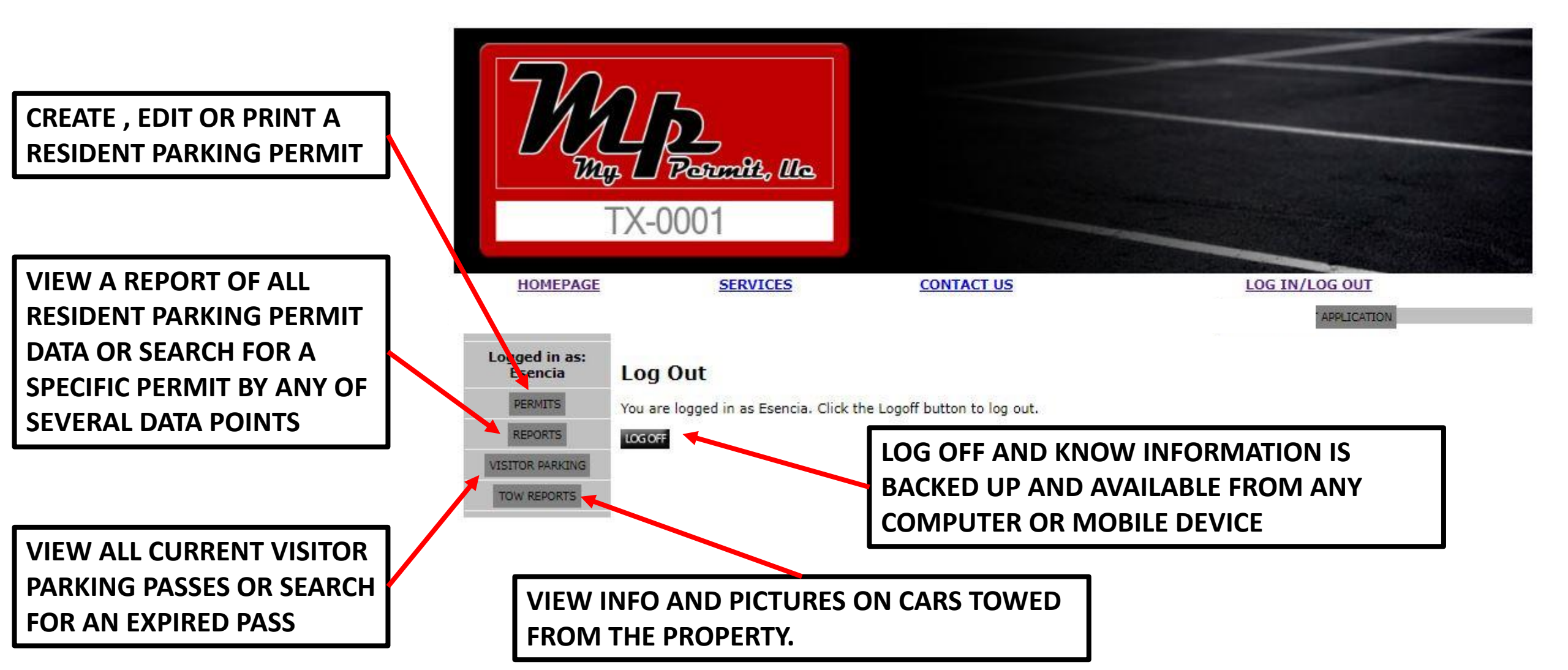

# CREATE RESIDENT PARKING PERMIT

**A COMPLETE DESCRIPTION OF THE VEHICLE IS REQUIRED. THERE ARE DROP DOWN MENUS FOR EASE OF** USE. NOTE THAT EMAIL ADDRESS **IS REQUESTED TO EASE** NOTIFICATION OF **RESIDENTS ABOUT CHANGES TO PARKING POLICIES.** 

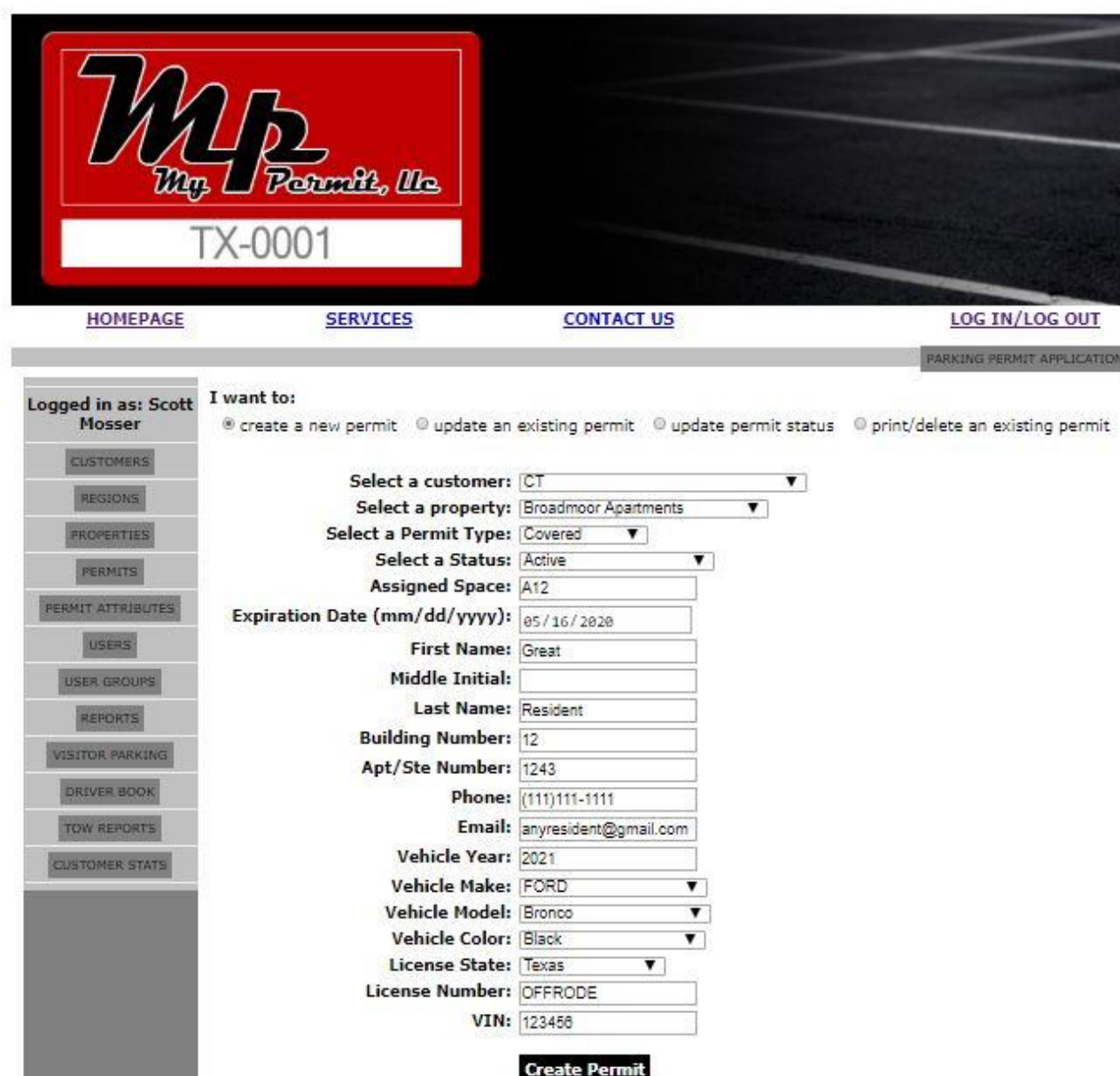

## REPORTS: PERMIT SEARCH

SEARCH BY ONE OR MULTIPLE DATA POINTS

RED INDICATES THE PERMIT HAS BEEN VOIDED. THIS MAY BE TEMPORARY OR PERMANENT.

GREEN INDICATES ACTIVE PERMITS.

YOU MAY PRINT A PERMIT HERE, OR CHANGE A PERMIT FROM ACTIVE TO VOID AND BACK TO ACTIVE

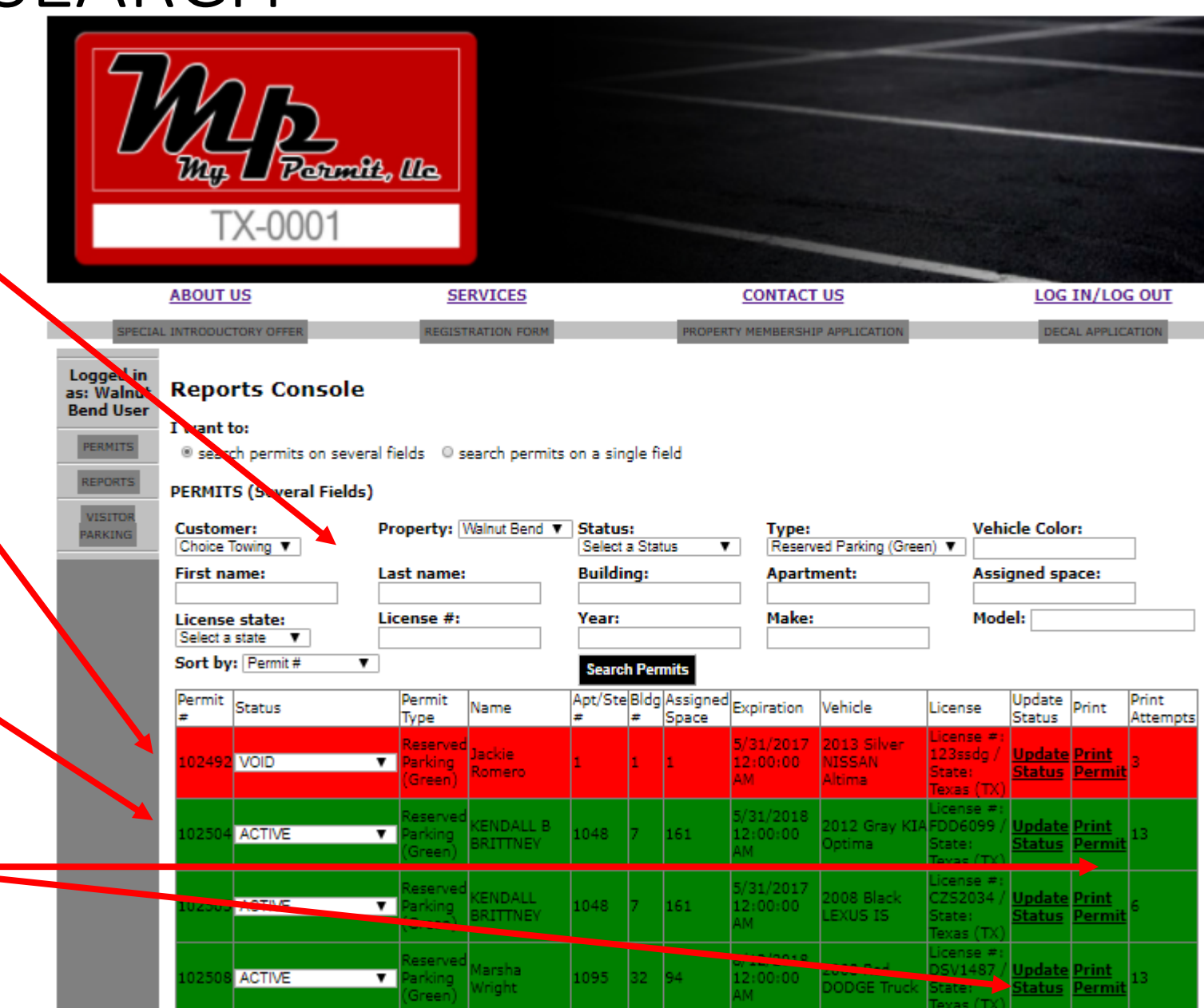

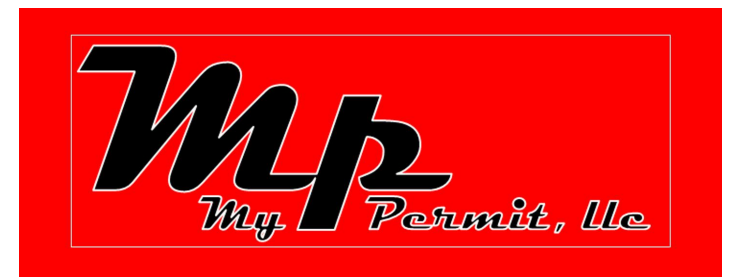

### REGISTERED VISITOR PASS REQUEST/CONFIRMATION, PERMISSIONS AND MANAGEMENT

# VISITOR PASS APPLICATION/CONFIRMATION

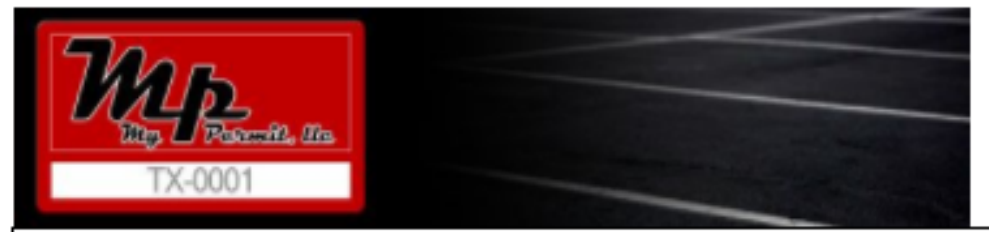

Please enter the following information. All Fields Are Required. Incorrect vehicle description m ocasionar que el vehículo sea remolcado de inmediato a costa y responsabilidad del propietario (

Please enter the property name or address you will be visiting. Introduzca el nombre de la propiedad o la dirección que visitará.

Resident Apartment Vistas at Pinnacle Park Resident Apartment Address 4599 W Davis St Dallas, Texas Resident Apt/Ste Number you will be visiting

| Visitor Vehicle Make               | Select a Vehicle Make 🔻     |
|------------------------------------|-----------------------------|
| Visitor Vehicle Model              | ▼                           |
| Visitor Vehicle Color              | Select a Vehicle Color 🔻    |
| Visitor License Plate State        | Texas 🔻                     |
| Visitor License Plate Number       |                             |
| I agree to the Terms and Condition | s Read terms and conditions |
| Submit My Request                  |                             |

WHEN THE PASS IS CONFIRMED, THERE IS A CONFIRMATION CODE AND THE VISITOR IS TOLD EXACTLY WHEN THE PASS WILL EXPIRE WWW.MYPERMIT.ORG AND FOLLOW THE DIRECTIONS ON THE VISITOR PASS REGISTRATION CONSOLE

**VISITOR IS DIRECTED, BY A SIGN, TO GOTO** 

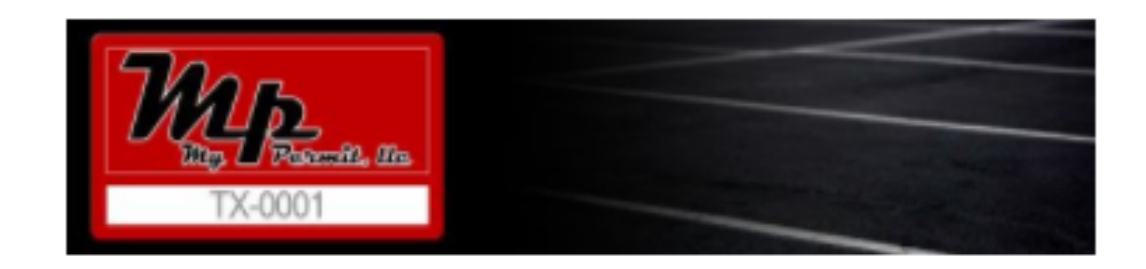

Confirmation: I4KDXCM3LRX Expiration: Friday, August 4, 2017 8:59 AM

Resident Apartment Vistas at Pinnacle Park

Resident Apartment Address 4599 W Davis St Dallas, Texas

Resident Apt/Ste Number you will be visiting 1

| Visitor Vehicle Make               | FERRARI             | Ŧ       |
|------------------------------------|---------------------|---------|
| Visitor Vehicle Model              | Ferrari             | Ŧ       |
| Visitor Vehicle Color              | Red                 | V       |
| Visitor License Plate State        | Texas 🔻             |         |
| Visitor License Plate Number       | AZZKKR              |         |
| I agree to the Terms and Condition | s Read terms and co | ndition |

### VISITOR PASS: MANAGER REPORT

#### ALL CURENT VISITOR PASSES ARE LISTED BY AND CAN BE ORDERED BY:

- **EXPIRATION**
- MAKE
- MODEL
- COLOR
- LICENSE PLATE
- APARTMENT VISITED

#### YOUR OFFICE DOES NOT WASTE TIME ISSUING PASSES

ANOTHER FEATURE ALLOWS YOU TO CONTROL NUMBER OF VISITS A CAR IS ALLOWED. EXAMPLE: MyPermit CAN BE SET TO ALLOW A CERTAIN NUMBER OF VISITS(7) IN A GIVEN TIME PERIOD(30 DAYS). ON THE NEXT VISIT, THE APPLICANT IS DENIED A PASS. VISITS CAN ALSO BE DENIED IF THEY DO NOT HAVE THE RESIDENT'S CODE(AUTHORIZATION).

| TX-0001                                   |                                                                           |                 |                        |           |                  |                   |                  |  |  |
|-------------------------------------------|---------------------------------------------------------------------------|-----------------|------------------------|-----------|------------------|-------------------|------------------|--|--|
| ABOUT                                     | US                                                                        | SERVICES        |                        | CONTA     | CT US            | LO                | G IN/LOG OUT     |  |  |
| SPECIAL INTRODU                           | ICTORY OFFER RE                                                           | GISTRATION FORM | PROPER                 | TY MEMBER | SHIP APPLICATION | D                 | ECAL APPLICATION |  |  |
| ogged in as: Vistas<br>Vinnacle Park User | Visitor Parking                                                           |                 |                        |           |                  |                   |                  |  |  |
| PERMITS                                   | Customer: Dynamic V                                                       |                 | License Pl             | ate To Fi | nd:              |                   |                  |  |  |
| REPORTS                                   | Property: Vistas at Pinnacle Park V                                       |                 |                        |           |                  |                   |                  |  |  |
| VISITOR PARKING                           | <ul> <li>Onexpired permits</li> <li>All permits (not rejected)</li> </ul> |                 |                        |           |                  |                   |                  |  |  |
|                                           | Rejected permits                                                          |                 |                        |           |                  |                   | 1                |  |  |
|                                           | Expiration Date                                                           | Make            | Model                  | Color     | License Plate    | Apt Being Visited |                  |  |  |
|                                           | 2017-08-04 05:20:53 AM                                                    | FORD            | Truck                  | Gray      | BB00742          | 432               |                  |  |  |
|                                           | 2017-08-04 12:06:49 AM                                                    | GMC             | Terrain                | White     | Cfg6946          | 822               |                  |  |  |
|                                           | 2017-08-03 10:12:06 PM                                                    | HYUNDAI         | Tucson                 | White     | GZK0674          | 2022              |                  |  |  |
|                                           | 2017-08-03 09:04:07 PM                                                    | ΤΟΥΟΤΑ          | Select a Vehicle Model | Black     | HDG2729          | 1736              |                  |  |  |
|                                           | 2017-08-03 08:29:51 PM                                                    | HONDA           | Accord                 | Blue      | Jnx1228          | 1734              |                  |  |  |
|                                           | 2017-08-03 07:33:58 PM                                                    | NISSAN          | Rogue                  | White     | 7DQZ580          | 124               |                  |  |  |
|                                           | 2017-08-03 07:05:12 PM                                                    | KIA             | SOUL                   | Silver    | CHF8649          | 712               |                  |  |  |
|                                           | 2017-08-03 07:04:08 PM                                                    | HONDA           | Accord                 | White     | DY2J177          | 2224              |                  |  |  |
|                                           | 2017-08-03 06:40:31 PM                                                    | CHRYSLER        | Select a Vehicle Model | Silver    | GZJ5995          | 1736              |                  |  |  |
|                                           | 2017-08-03 05:58:50 PM                                                    | HONDA           | Civic                  | Green     | FTG23GH          | 2114              |                  |  |  |

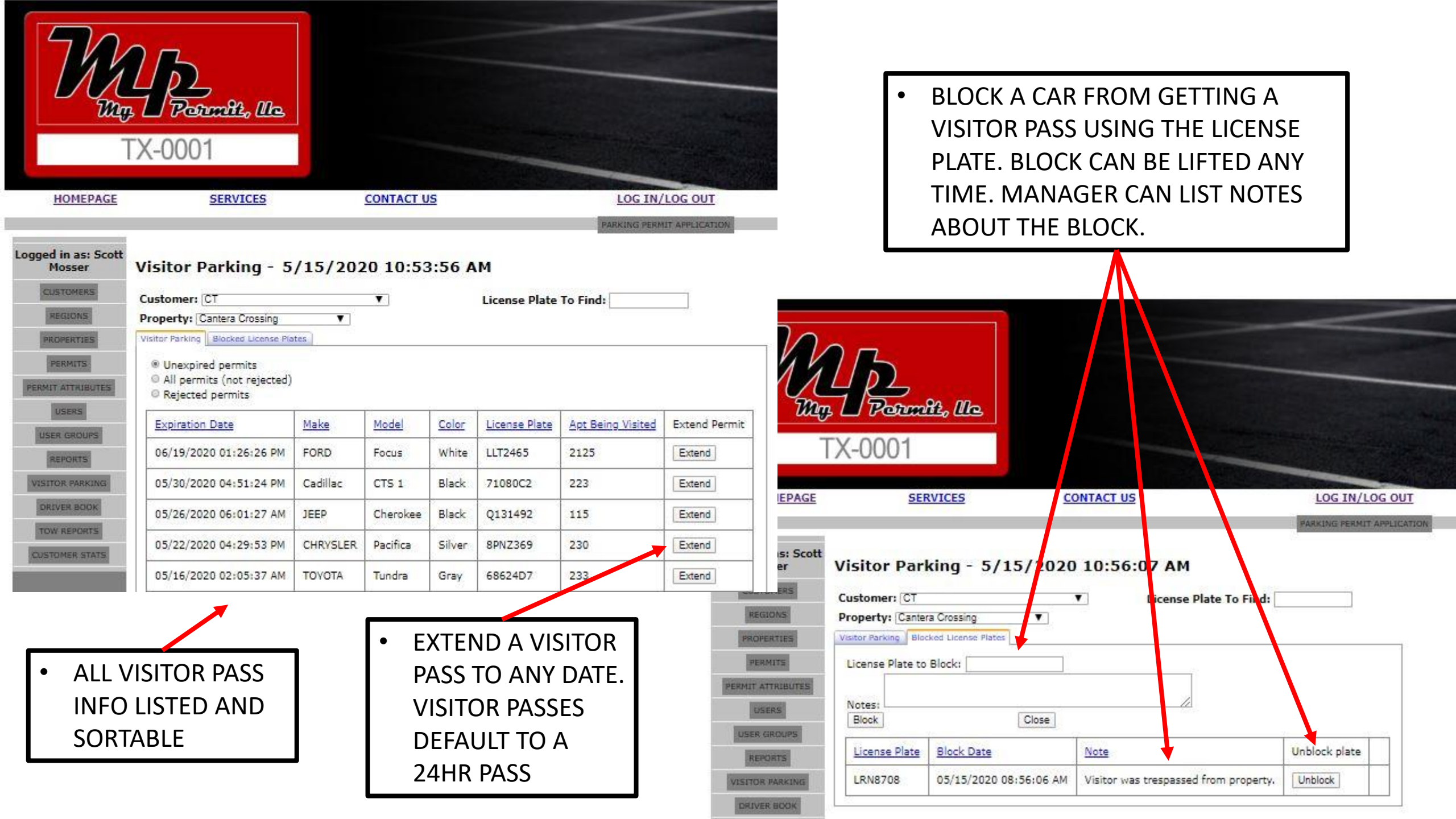

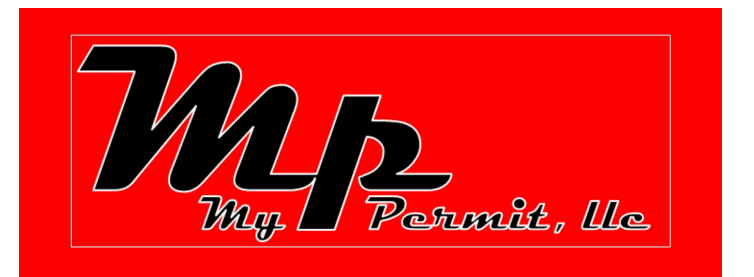

### STICKER LIST REPORT AND MANAGEMENT FOR MONTHLY CODE VIOLATIONS

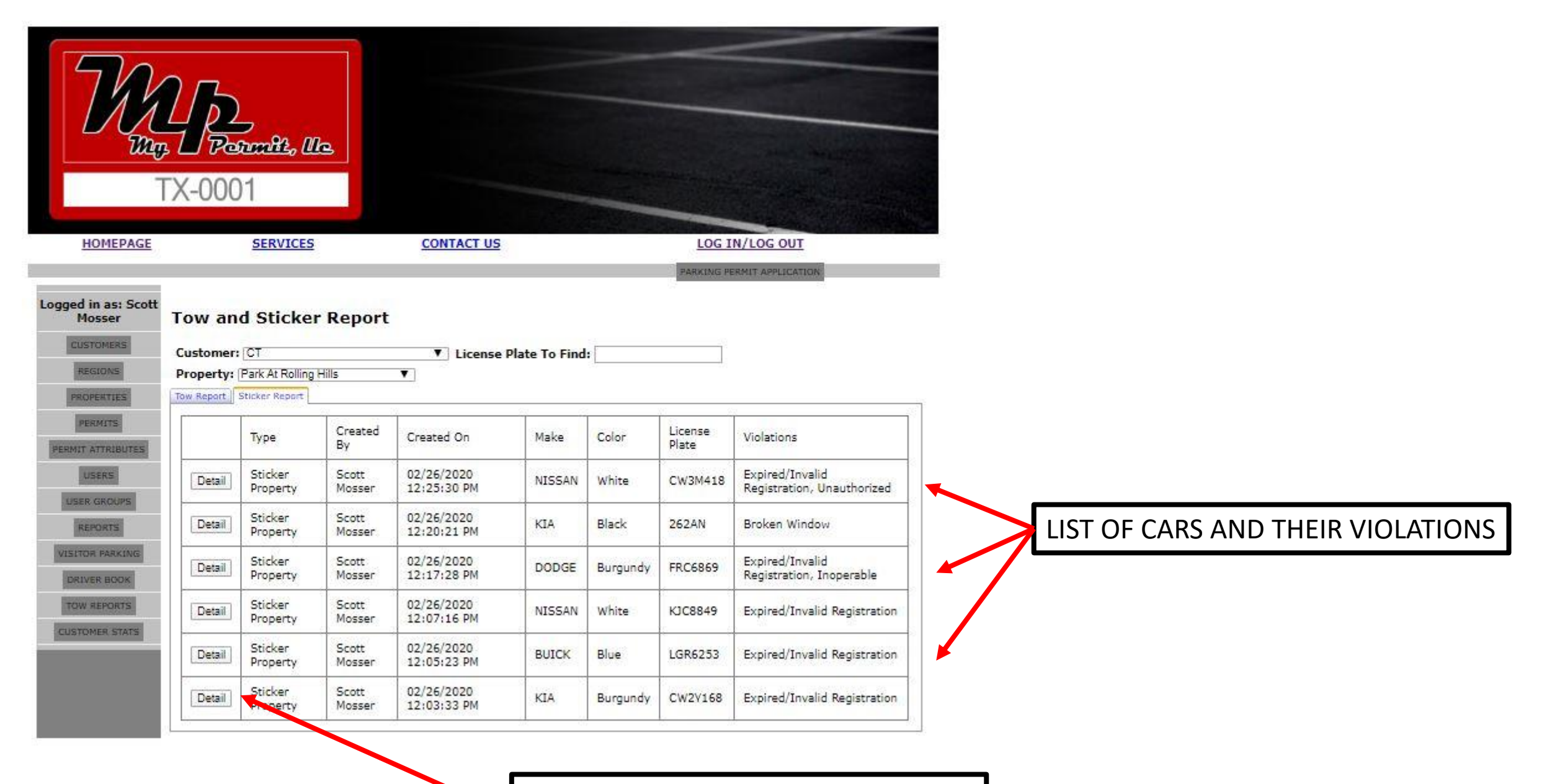

DETAILS OF CARS STICKERED WITH PICTURES

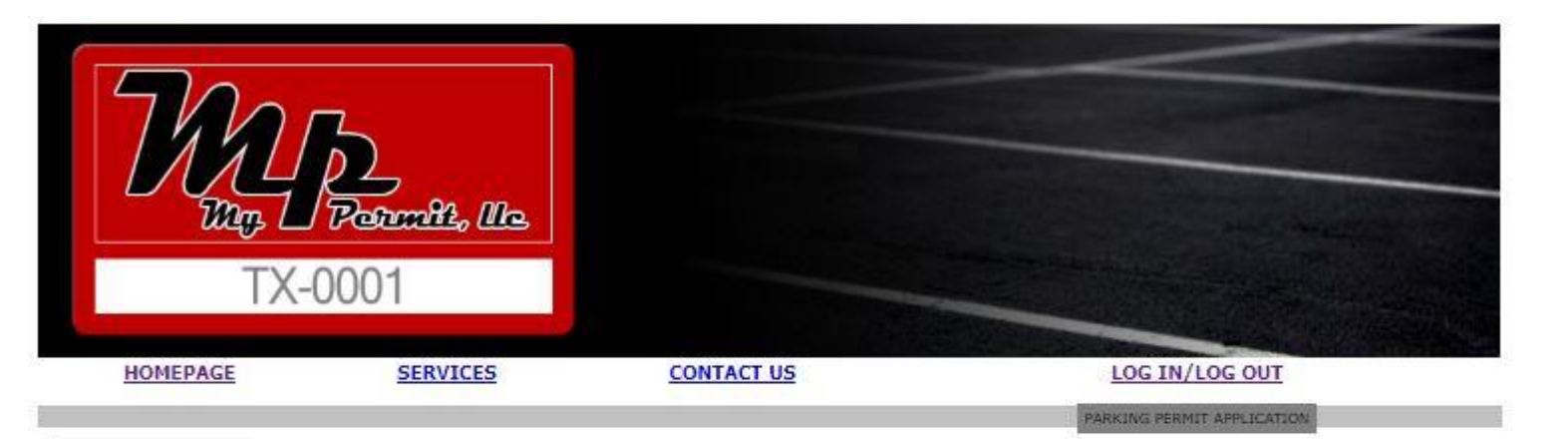

Logged in as: Scott

# STICKER LIST VEHICLE DETAIL WITH PICTURES

| Mosser          | Tow and             | Sticker Re          | port                      |             |                 |       |                  |                  |      |                                      |
|-----------------|---------------------|---------------------|---------------------------|-------------|-----------------|-------|------------------|------------------|------|--------------------------------------|
| CUSTOMERS       | Customer: [C        | т                   | ▼ License P               | late To Fi  | ind:            |       |                  |                  |      |                                      |
| REGIONS         | Property: Pa        | rk At Rolling Hills | T                         |             | 10              |       | 1                |                  |      |                                      |
| PROPERTIES      | Tow Report Stic     | ker Report          |                           |             |                 |       |                  | 1                |      |                                      |
| PERMITS         | Туре                | Created<br>By       | Created On                | Make        | Vehicle<br>Type | Color | License<br>Plate | Violations       |      |                                      |
| USERS           | Sticker<br>Property | Scott<br>Mosser     | 02/26/2020 12:20:21<br>PM | KIA         | Car             | Black | 262AN            | Broken<br>Window | — [· | REASON VEHICLE WAS                   |
| REPORTS         |                     | Driver Notes        | Manager Notes             |             |                 | 518C  | 6                | Aut tot          |      | STICKERED                            |
| VISITOR PARKING | Add Note            |                     | * 2020-03-03 08:25:47 -   | - Do not to | w cg 🚽          |       |                  |                  | I•   | NOTES FROM MANAGER                   |
| DRIVER BOOK     | Choose Files        | No file chosen      |                           |             |                 |       |                  |                  |      | PICTURES OF STICKER<br>AND VIOLATION |
|                 |                     |                     | -                         |             |                 |       |                  |                  |      |                                      |

### THANK YOU FOR YOUR TIME PLEASE CONTACT MYPERMIT SERVICE@MYPERMIT.ORG

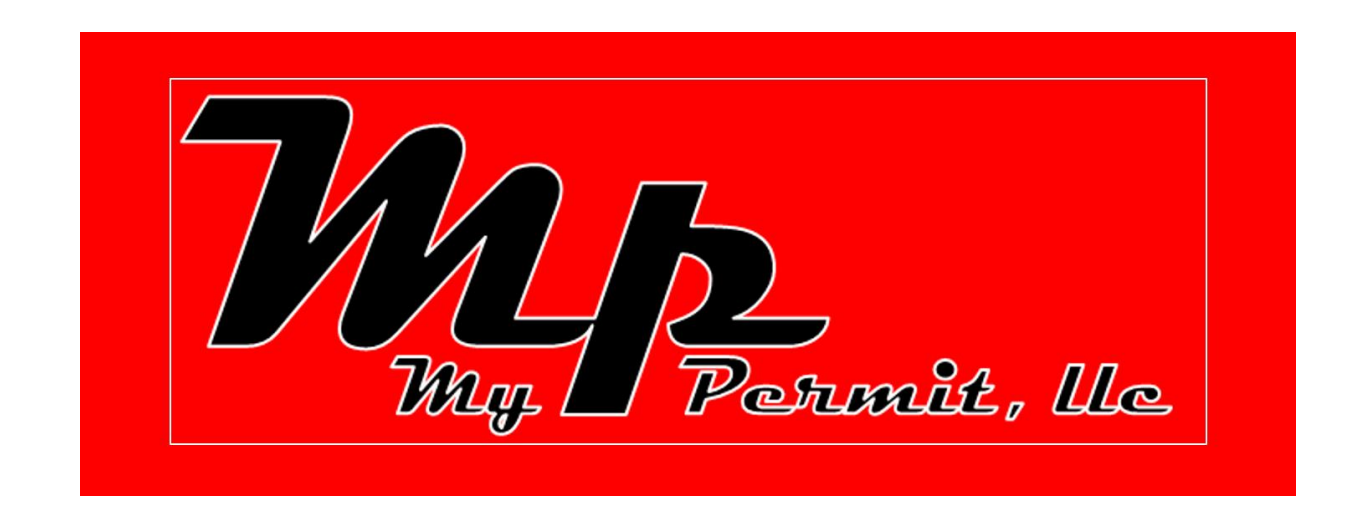